### СМАРТ МЕДИАПЛЕЕР SBQ-S3805

Благодарим Вас за покупку. Перед эксплуатацией, пожалуйста, прочтите это руководство и сохраните его для использования в дальнейшем

#### РУКОВОДСТВО ПОЛЬЗОВАТЕЛЯ

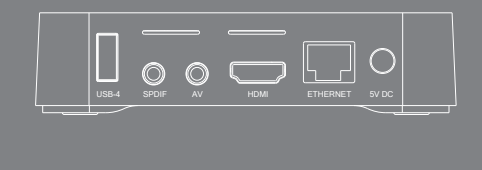

# rombica Smart Box v003

## СОДЕРЖАНИЕ

| КОМПЛЕКТАЦИЯ                                                                        | . 2          |
|-------------------------------------------------------------------------------------|--------------|
| МЕРЫ ПРЕДОСТОРОЖНОСТИ                                                               | 3            |
| ОБЗОР УСТРОЙСТВА. ПОДКЛЮЧЕНИЕ                                                       | 4            |
| Расположение и функции органов управления                                           | .5           |
| Пульт дистанционного управления                                                     | .6           |
| ЛАУНЧЕР ROMBICA<br>Интерфейс<br>Лаунчер Rombica<br>Раздел настроек лаунчера Rombica | 7<br>7<br>10 |
| ЛАУНЧЕР ANDROID<br>Настройка домашнего экрана                                       | 12           |
| ТЕХНИЧЕСКИЕ ХАРАКТЕРИСТИКИ                                                          | 15           |
| ГАРАНТИЙНЫЙ ТАЛОН                                                                   | 18           |

### КОМПЛЕКТАЦИЯ

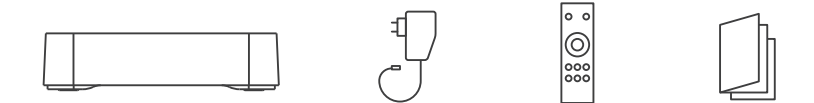

- 1. Устройство
- 2. Блок питания
- З. Пульт ДУ
- 4. Руководство пользовател
  - с гарантийным талоном

- Перед установкой и подключением цифровой приставки внимательно прочитайте данное руководство и не забывайте о нем в ходе эксплуатации. Следуйте всем инструкциям и обращайте оссобое внимание на предупреждающие знаки
- 2. Не закрывайте вентиляционные отверстия газетами, скатертями и другими предметами, чтобы не препятствовать отводу тепла и избежать перегрева. Во избежание перегрева не устанавливайте изделие и сетевой шнур вблизи источников теплового излучения, таких как батареи, нагревательные приборы
- 3. Не ставьте на изделие посторонние предметы: емкости, содержащие жидкости и мелкие предметы, которые могут попасть внутрь изделия. В случае попадания внутрь устройства посторонних предметов, обратитесь в центр обслуживания за квалифицированной помощью
- 4. Сетевой шнур: розетка должна быть заземлена. Необходимо обеспечить легкий доступ к розетке и сетевому шнуру. Перед подключением приставки к электросети убедитесь, что сетевой шнур и электрическая розетка не имеют повреждений и обеспечивают надежный контакт. Сетевой шнур не должен быть деформирован или согнут. Не кладите никакие предметы на кабель питания и антенный кабель. Запрещается включать приставку в электросеть, напряжение которой ниже 90 В или выше 242 В и частотой переменного тока, отличающейся от 50/60 Гц
- 5. Предохраняйте устройство от чрезмерных вибраций или падений: это может привести к повреждению корпуса и электронных компонентов, сократив тем самым срок службы аппарата. Следите за детъми, чтобы они не повредили устройство
- 6. Во избежание повреждения устройства и человеческих электротравм оберегайте изделие от воздействий дождя, пульверизаторов, повышенной влажности. Не пытайтесь самостоятельно разбирать устройство. Проводить техническое обслуживание и ремонт разрешается только специалистам сервисной службы

## ОБЗОР УСТРОЙСТВА

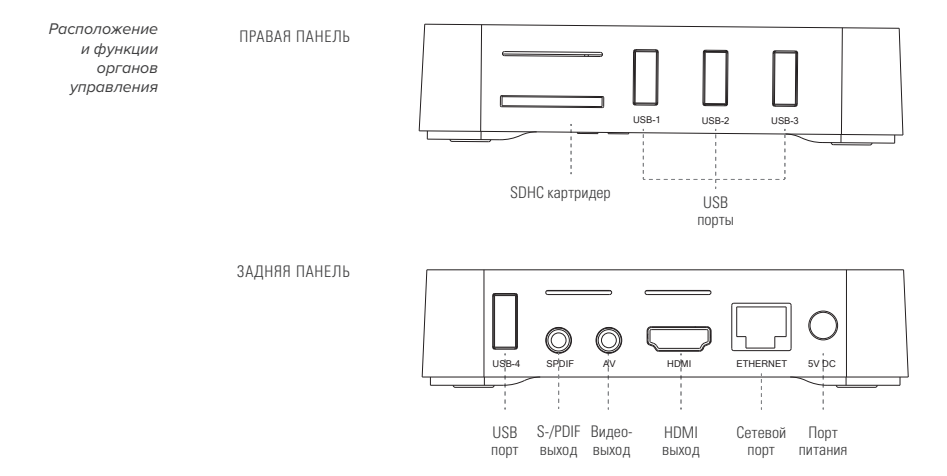

#### Пульт ДУ

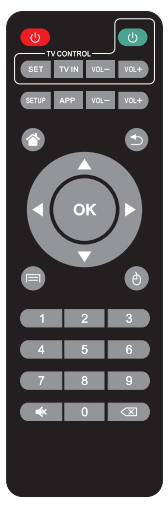

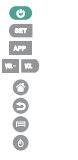

Включение/выключение устройства Клавиша настройки Переход к приложениям Android Увеличение/уменьшение уровня громкости Клавиша «Домой», переход на главный экран Вернуться на шаг назад Вызов основного меню Клавиши вызова курсора

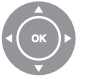

Навигационные клавиши перемещения влево/вправо/вверх/вниз] ОК: Подтверждение выбора подсвеченного параметра

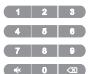

Цифровые клавиши

Включение/выключение звука 🛛 🐗

Клавиша удаления введенных символов

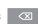

## ПОДКЛЮЧЕНИЕ

#### Подключение к внешним устройствам

#### Подключение питания:

- 1. Подключите адаптер пере
  - менного тока в порт питания 2. Подключите вилку адаптера переменного тока к розетке электросети

#### *НDМІ-выход:*

- Один конец HDMI-кабеля подключите к HDMI-выходу цифровой приставки
- Другой конец HDMI-кабеля подключите к HDMI-входу телевизора

#### Оптический выход S-/PDIF:

- Один конец S-/PDIF-кабеля подключите к S-/PDIF-выходу цифровой приставки
- 2. Другой конец S-/PDIF-кабеля подключите к S-/PDIF-входу телевизора

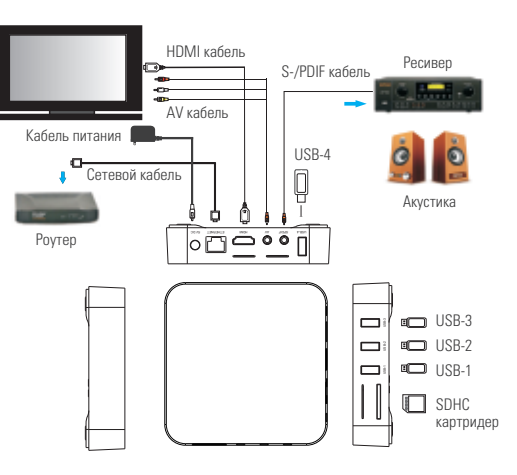

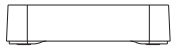

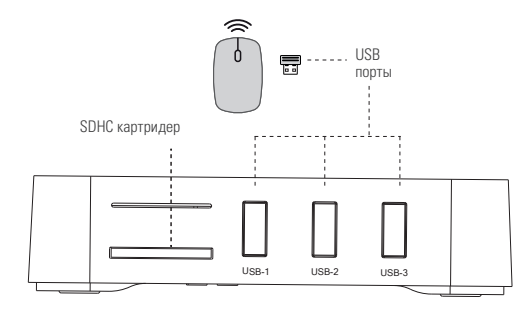

# Подключение к локальной сети и Интернет:

Вы можете подключить данное устройство к локальной сети и Интернет с использованием проводного или беспроводного интерфейса. Максимальная скорость подключения достигается при проводном Ethernet (RJ45) подключении. При наличии технической возможности этот вариант подключения является более желательным

В комплект поставки входит инфракрасный пульт ДУ. Пульт предназначен для управления фирменной оболочкой и некоторыми функциями приставки. Для использования всех функций приставки и для управления любыми приложениями, разработанными для сенсорного экрана, необходимо приобрести беспроводную мышку или пульт ДУ для Android-устройств

### ЛАУНЧЕР ROMBICA

Интерфейс После включения устройства и загрузки вы увидите меню выбора лаунчера. Для использования в режиме медиаплеера мы рекомендуем использовать фирменный лаунчер Rombica. Для использования в режиме мини-ПК - стандартный Android-лаунчер

| Выберите приложение |               |  |  |  |
|---------------------|---------------|--|--|--|
| Launcher            |               |  |  |  |
|                     |               |  |  |  |
| Boerga              | Тогьно сейчас |  |  |  |

Лаунчер Лаунчер Rombica позволяет быстро и просто запускать различные приложения и сервисы. Он rombica разработан для простого и быстрого поиска и запуска различных сервисов на экране ТВ с использованием классического инфракрасного пульта ДУ, мышки или универсального радиопульта ДУ (смотрите комплектацию вашего устройства на упаковке товара)

#### Внимание!

Некоторые сервисы разработаны так, что для использования всех функций потребуется подключение USB-мышки (поддерживаются проводные и беспроводные USB-мышки) или универсального радиопульта ДУ. Если в процессе использования приложения с пультом ДУ вы обнаружили, что какие-то функции приложения недоступны, подключите USB-мышку. Это не является дефектом или недостатком данного устройства

| 78% (2) | ۲ | 2520 | (다) | 21:43 | 🖏 0 + |
|---------|---|------|-----|-------|-------|
| 1       | 1 |      | 1   | 1     | 1     |
| 1       |   |      |     |       |       |
|         |   |      |     |       |       |
|         |   |      |     |       |       |
|         |   |      |     |       |       |
| 1       |   |      |     |       |       |
|         |   |      |     |       |       |
| 1       | 3 |      | 6   | 7     | 8     |

Верхнее меню Содержит сервисные функции и полезную информацию

- Информация о состоянии памяти (ОЗУ). В процентах указан объем занятой памяти. При нажатии на эту иконку, производится закрытие фоновых приложений и очистка ОЗУ
- Состояние Bluetooth-подключения (если ваше устройство не содержит Bluetooth, иконка будет не активна)
- 3. Состояние подключения к Интернет (WI-FI или Ethernet-подключение)
- Состояние подключения USB-носителей. Если носители подключены, можно нажать на иконку и увидеть список подключенных носителей и информацию о них (размер и свободный объем)
- 5. Состояние SD-карты (в некоторых устройствах SD-карта эмулируется из встроенной Flash-памяти)
- 6. Кнопки управления громкостью с индикацией уровня текущей громкости звука
- 7. Часы
- 8. Погодный виджет. Местоположение настраивается в разделе настроек оболочки

#### Главное меню

По умолчанию содержит иконки предустановленных сервисов. При необходимости вы можете добавить иконки приложений, установленных из Google Play или иным способом, например, установкой APK-файла

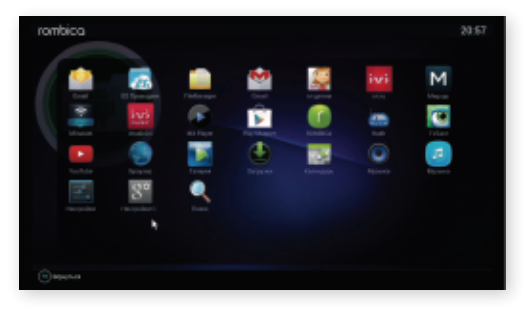

#### Внимание!

Некоторые приложения могут потребовать подключения USB-мышки, клавиатуры или универсального пульта ДУ. Это особенность конкретных приложений и не является дефектом или неисправностью данного устройства

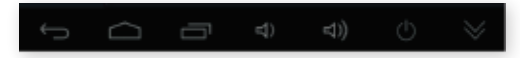

#### Нижнее меню

Обычно в этом меню доступна только кнопка *Вернуться*. В некоторых режимах в этом меню доступны и другие кнопки, аналогичные кнопкам в стандартном Android-лаунчере

| _   |                       |   |   |   |  |         |
|-----|-----------------------|---|---|---|--|---------|
| Hec | 100 million           |   |   |   |  |         |
|     |                       |   |   |   |  |         |
|     |                       |   |   |   |  |         |
|     |                       |   |   |   |  |         |
|     |                       |   |   |   |  |         |
|     |                       |   |   | • |  |         |
|     |                       |   |   |   |  |         |
|     |                       |   |   |   |  |         |
|     |                       |   |   |   |  |         |
|     |                       |   |   |   |  |         |
|     | Heronussers, reol-the |   |   |   |  |         |
| 15  | <u>⇔</u> ⊕ ∉          | Ċ | 8 |   |  | 18:34 🛛 |

Лаунчер Rombica содержит собственные настройки, вынесенные в отдельный раздел, с иконкой в главном меню. В подразделе Общие настройки собраны пункты настройки основных параметров системы. Тут вы можете выбрать язык ОС Android и фурменного лаунчера (есть независимые настройки языков), настроить параметры экрана, звука, подключения к Интернет и Bluetooth (если эти функции есть в вашем устройстве) Раздел настроек лаунчера Rombica Подраздел Рабочий стол позволяет изменить фон рабочего стола и город для погодного виджета

Подраздел Настройки главного меню позволяет включать, выключать или удалять (добавленные пользователем) иконки, а так же восстановить первоначальные настройки главного меню

Используя долгое нажатие на иконке установленного приложения, добавьте его в главное меню.

Чтобы временно отключить любые иконки из главного меню, зайдите в настройки лаунчера, выбрав пункт Редактировать меню, вы увидите список всех приложений; если снять галочку напротив приложения, этот пункт не будет отображаться в главном меню

Если вы хотите удалить установленное вами приложение из главного меню, в пункте Редактирововать меню выберите приложение и долгим нажатием удалить его

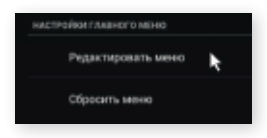

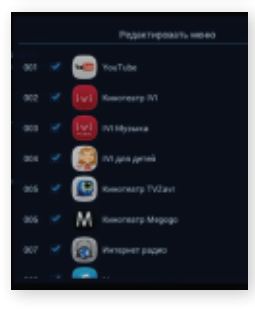

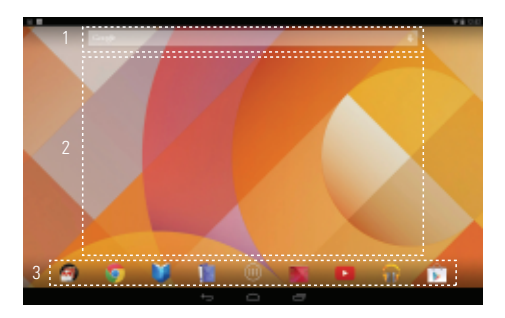

Стандартный лаунчер Android является частью операционной системы Android, частично управление в нем возможно с помощью пульта ДУ. Оптимальным способом управления является USB-мышка или пульт аэромышка

Настройка домашнего экрана

- ОБЛАСТЬ 1 Google поисковая машина , все результаты поиска будут отображаться в браузере (требуется подключение к Интернету)
- ОБЛАСТЬ 2 Рабочий стол. Домашний экран может содержать несколько страниц, на каждой странице в области 2 можно размещать разные иконки приложений и виджеты
- ОБЛАСТЬ 3 Нижнее меню. Неизменно для всех домашних экранов, сюда можно вынести иконки часто используемых приложений. В центре этой области располагается кнопка (III) Открыть список приложений. После нажатия на эту кнопку вы увидите все установленные в плеере приложения

#### Добавление ярлыка для приложения/виджета на домашний экран

- Откройте меню, нажмите и удерживайте иконку приложения/изображение виджета Через несколько секунд откроется домашний экран
- 2. Переместите иконку/виджет в нужное место

#### Перемещение объектов на домашнем экране

Нажмите и удерживайте объект домашнего экрана, переместите его в нужное место Удаление объектов с домашнего экрана

- 1. Нажмите и удерживайте объект домашнего экрана, переместите его на значок Удалить
- 2. Когда элемент станет красным, отпустите его

#### Изменение фонового изображения

- 1. Долго нажимайте на любой пустой области домашнего экрана
- 2. Выберите желаемый источник
- 3. Если вы выбрали «Галерея»:
  - 3.1 Выберите изображение
  - 3.2 Выполните обрезку изображения
  - 3.3 Нажмите «Кадрировать»
- 4. Если вы выбрали «Живые обои»:
  - 4.1 Выберите заставку
  - 4.2 Нажмите «Установить обои»
- 5. Если вы выбрали «Обои»:
  - 5.1 Выберите изображение
  - 5.2 Нажмите «Установить обои»

| 10.447           | Depend   | equite to                                |             |           |         | D MUNIT     |
|------------------|----------|------------------------------------------|-------------|-----------|---------|-------------|
| -4.0             | . 6      |                                          |             |           | 4       | 0           |
| 4075             | vi 500   | 10 2000                                  | a 10400000  | 2+100     | 1000    | COMPLEX NO. |
|                  | 6        |                                          | <b></b>     | 181       | L       |             |
| Electronic State | Car 1943 | -1-1-1-1-1-1-1-1-1-1-1-1-1-1-1-1-1-1-1-1 | a Rectores  | 14072084  | AXXH PA | City Tools  |
|                  |          |                                          |             | Μ         | 8       | inri        |
| 11.04            | 16 117   | OIO ETTAI                                | . Thirty    | e disat   | 2 mg/r  | 11.14       |
| M                | 1        |                                          | EN I        | 2         |         |             |
| Maga             | po 18110 | MPL MOTO                                 | er Peris IT | Play Maps | 100     | POMBOR      |
|                  |          |                                          |             |           |         |             |
|                  |          |                                          | Ð           |           |         |             |

#### Создание папки

- Нажмите и удерживайте иконку приложения
- Переместите иконку приложения на ярлык другого приложения

#### Изменение названия папки

- 1. Нажмите на изображение папки
- 2. Нажмите на нижнюю часть папки
- 3. Введите нужное название

### ТЕХНИЧЕСКИЕ ХАРАКТЕРИСТИКИ

ЦЕНТРАЛЬНЫЙ ПРОЦЕССОР 4 ядра ARM<sup>®</sup> Cortex<sup>®</sup> 1.5 ГГц ГРАФИЧЕСКИЙ ПРОЦЕССОР 4 ядера ARM® Mali<sup>™</sup>- 450 MP АППАРАТНЫЙ ВИДЕОДЕКОДЕР Full с декодированием MPEG2, MPEG4, VC-1, Н.264. Н.265 колеков ПАМЯТЬ 1024 M6 ΦЛЕШ-ΠΑΜЯΤΗ 8192 Mr ПОДДЕРЖКА НОСИТЕЛЕЙ ИНФОРМАЦИИ USB 2.0 флеш-память: жесткие диски до 2Тб ПОДКЛЮЧЕНИЕ К ИНТЕРНЕТ Ethernet 10/100 Мбит/с: Wi-Fi IEEE 802.11a.n (2.4 ГГЦ) ИНТЕРФЕЙСЫ HDMI 1.4; аналоговый видео (CVBS) и аудио стерео МАКСИМАЛЬНОЕ РАЗРЕШЕНИЕ ВИДЕОВЫХОДА Full HD 1080p (1920×1080) 50 Γμ ΟΠΕΡΑЦИОННАЯ СИСТЕМА Android 4.4 ГРАФИЧЕСКИЙ ИНТЕРФЕЙС ПОЛЬЗОВАТЕЛЯ Мультимедийная оболочка Rombica: Стандартный интерфейс Android: KODI медиа центр ВСТРОЕННЫЕ ИНТЕРНЕТ-СЕРВИСЫ IVI. MEGOGO. Youtube и др. ДОПОЛНИТЕЛЬНЫЕ ВОЗМОЖНОСТИ Установка приложений из Google Play Store. Яндекс.Store или APK приложений для Android ПОДДЕРЖКА ОБЛАЧНЫХ СЕРВИСОВ Dropbox, Google Drive, OneDrive, Яндекс.Диск и других ПОДДЕРЖКА ЗД-ВИДЕО Side-by-side, Top-to-bottom

ВСТРОЕННЫЕ ВИДЕОКОДЕКИ

ПОДДЕРЖИВАЕМЫЕ ВИДЕОКОНТЕЙНЕРЫ

ПОДДЕРЖИВАЕМЫЕ ВИДЕО КАМЕРЫ

МАКСИМАЛЬНОЕ РАЗРЕШЕНИЕ ВИДЕО

ПОДДЕРЖИВАЕМЫЕ АУДИОФОРМАТЫ

ПОДДЕРЖИВАЕМЫЕ СУБТИТРЫ

ФОРМАТЫ ИЗОБРАЖЕНИЙ ФОРМАТЫ ПЛЕЙЛИСТОВ MPEG1, MPEG2, MPEG4, Xvid, WMV9, VC-1, DV, DVPRO, MJPEG, RealVideo, THEORA, WEBM (VP8), H.263, H.264, H.265 MKV, AVI, MOV, MP4, MPEG-TS, MPEG-PS, M2TS, MTS, VOB, ASF, WMV DV, DVPRO, HDV (720p, 1080i), XDCAM (EX, HD), AVC-iFrame, AVC-Intra, HEVC (576p). AVCHD (720p. 1080p. 1440p) 576p (THEORA, VP9, H.265), HD 720p / Full HD 1080p (RealVideo, VC-1, MJPEG, VP6, VP8, MPEG2, MPEG4, XVID, H.264, H.265) LPCM, MP3/MPA, M4A, AAC, WMA, APE, FLAC, WAV Pack (WV), OGG, WAV SRT (внешние), text (MKV), VobSub (MP4, MKV), PGS (Blu-ray, TS, MKV) JPEG. PNG. BMP. GIF M3U

#### УВАЖАЕМЫЕ ПОКУПАТЕЛИ!

Обратите внимание, что технические характеристики, дизайн и алгоритмы работы устройства могут быть изменены без предварительного уведомления! Все иллюстрации, приведенные в данной инструкции, являются схематическими изображениями объектов и могут отличаться от их реального внешнего вида. Производитель устанавливает срок службы изделия 2 года

Изготовитель: Rombica 10, Anson Road, #29-05A, International Plaza, Singapore (079903), Сингапур Подробную информацию о сервисных центрах можно найти на официальном сайте компании: www.rombica.ru

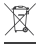

УТИЛИЗАЦИЯ ОТХОДОВ ПРОИЗВОДСТВА ЭЛЕКТРИЧЕСКОГО И ЭЛЕКТРОННОГО ОБОРУДОВАНИЯ Символ зачеркнутой мусорной корзины говорит о том, что после завершения срока эксплууатации данное изделие нельзя выбрасывать вместе с обычным хозяйственным мусором. Для предотвращения вреда окружающей среде и здоровью людей от неконтролируемой ликвидации отходов, не выбрасывайте данное изделие вместе с обычным мусором и утилизвурийте его с отвественностью, необходимой для повторного использования материальных ресурсов. Частным лицам для получения информации о правилах утилизации на их территории необходимо связаться с отделом утилизации отходов местного органа управления.

## ГАРАНТИЙНЫЙ ТАЛОН

|                | and the second second second second second second second second second second second second second second second |
|----------------|----------------------------------------------------------------------------------------------------|
| Изделие        | $\langle \rangle$                                                                                                |
|                |                                                                                                    |
| Модель         | Печать продавца                                                                                                  |
|                | \/                                                                                                    |
| Дата продажи   |                                                                                                    |
| Серийный номер |                                                                                                    |

Настоящим утверждаю проверку работоспособности и покупку полностью исправного изделия, указанного выше, в полной комплектации с инструкцией по эксплуатации на русском языке. Изделие осмотрено и проверено в моем присутствии, видимых повреждений не имеет. Со всеми техническими характеристиками, функциональными возможностями и правилами эксплуатации ознакомлен(а). С нижеизложенными условиями гарантии соглсен(а)

ФИО Покупателя, подпись

#### СРОК ГАРАНТИИ – 12 МЕСЯЦЕВ С ДАТЫ ПРОДАЖИ СРОК СЛУЖБЫ – 24 МЕСЯЦА

При невозможности достоверно установить дату продажи, срок гарантии исчисляется с даты изготовления изделия и составляет 18 месяцев. Дата производства товара определяется по серийному номеру товара, четвертая и пятая цифры серийного номера обозначают месяц производства, шестая и седьмая цифры серийного номера обозначают год производства, соответственно

|   | N° | дата | код ремонта | сервис | мастер | клиент |
|---|----|------|-------------|--------|--------|--------|
|   |    |      |             |        |        |        |
|   |    |      |             |        |        |        |
| 1 |    |      |             |        |        |        |
|   |    |      |             |        |        |        |
|   |    |      |             |        |        |        |

#### СВЕДЕНИЯ О РЕМОНТАХ

Информацию по работе технической службы и гарантийным вопросам можно узнать по электронной почте: support@rombica.ru. Полный список адресов технических центров Производителя, уполномоченных осуществлять сервисное обслуживание, представлен на сайте: www.rombica.ru

facebook.com/**rombico** #digitalyou